# PAR-järjestelmän käyttö yhteysetsivään.fi -palvelun kanssa

# Sisällys

| PAR-jä | ärjestelmän käyttö yhteysetsivään.fi -palvelun kanssa 1                     | L        |
|--------|-----------------------------------------------------------------------------|----------|
| 1.     | Ohjeen sisältö                                                              | <u>)</u> |
| 2.     | Rajapinnan käyttöönotto 2                                                   | <u>)</u> |
| 2.1    | . Vaatimukset 2                                                             | <u>)</u> |
| 2.2    | . Rajapintatunnuksien hakeminen yhteysetsivaan.fi -palvelusta               | <u>)</u> |
| 2.3    | . Yhteydenottopyyntöjen avaaminen PAR-järjestelmässä                        | ł        |
| 2.4    | . Rajapintatunnuksien asettaminen PAR-järjestelmään                         | ł        |
| 2.5    | . Ensimmäinen rajapintahaku yhteysetsivaan.fi -palvelusta PAR-järjestelmään | 5        |
| 3.     | Yhteydenottopyyntöjen käsittely PAR-järjestelmässä $\epsilon$               | 5        |
| 3.1    | . Tuotavien yhteydenottopyyntöjen listaus 6                                 | 5        |
| 3.2    | . Listauksen sarakkeiden merkitykset $\epsilon$                             | 5        |
| 3.3    | . Vastaavuus PAR-järjestelmässä                                             | 7        |
| 3      | 8.4. Yhteydenottopyyntien tuonti PAR-järjestelmään                          | 3        |
| 4.     | Miten tuodut yhteydenottopyynnöt käsitellään ja näkyvät PAR-järjestelmässä? | 3        |
| 4.1    | . Tuodut yhteydenottopyynnöt etusivulla                                     | )        |
| 4.2    | . Tuodut perustiedot                                                        | )        |
| 4.3    | . Tuotu jakso ja sen tiedot                                                 | )        |
| 4.4    | . Yhteydenottopyynnön tuonnista luotu muistio                               | )        |

### 1. Ohjeen sisältö

Tässä ohjeessa kerrotaan yksityiskohtaisesti, miten PAR-järjestelmä liitetään yhteysetsivaan.fi -palveluun. Tämän lisäksi kuvattuna on PAR-järjestelmän ominaisuudet yhteydenottopyyntöjen tuontiin liittyen.

## 2. Rajapinnan käyttöönotto

Tässä osiossa kerrotaan, miten asetat PAR-järjestelmäsi ottamaan vastaan ilmoituksia yhteystetsivaan.fi -palvelusta.

## 2.1. Vaatimukset

Saadaksesi rajapinnan toimimaan odotetulla tavalla ota huomioon seuraavat asiat ennen rajapintaan liittymistä:

 Varmista, että PAR-järjestelmän yhteys <u>https://yhteysetsivaan.fi</u> -palveluun toimii. Jos esimerkiksi PAR ei pysty hakemaan tai ei usein pysty hakemaan sen päivitystietoja internetistä, käänny ICT-tukenne puoleen. On mahdollista, että PAR/Excel/VBA pitää erikseen sallia heidän avullaan pääsemään internetiin, jotta päivitystietohaun lisäksi myös rajapintahaut toimivat.

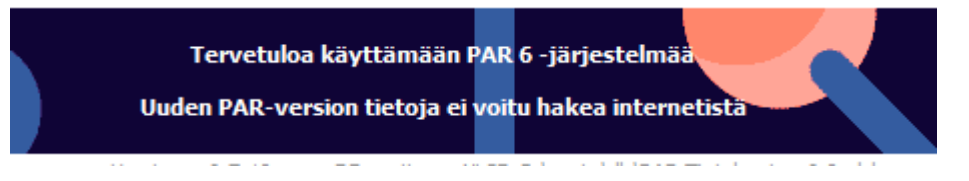

- Sinun organisaatiosi on lisätty oikein yhteysetsivaan.fi -palveluun ja olet merkitty palvelun vastuukäyttäjäksi. Ota yhteyttä palvelun pääkäyttäjiin sähköpostilla <u>ent\_ilmoitusjarjestelma\_yllapito@avi.fi</u>, jos sinulla on ongelmia palvelun kanssa.
- Sinulla on PAR-järjestelmässä muokkausoikeudet kaikkiin asiakkaisiin.

## 2.2. Rajapintatunnuksien hakeminen yhteysetsivaan.fi -palvelusta

Kirjaudu ensin vastuuhenkilökäyttöliittymään <u>https://yhteysetsivaan.fi/app/vastuuhenkilo</u> tai klikkaa <u>https://yhteysetsivaan.fi</u> etusivun alaosassa olevaa linkkiä "Etsivä nuorisotyöntekijä kirjaudu tästä"

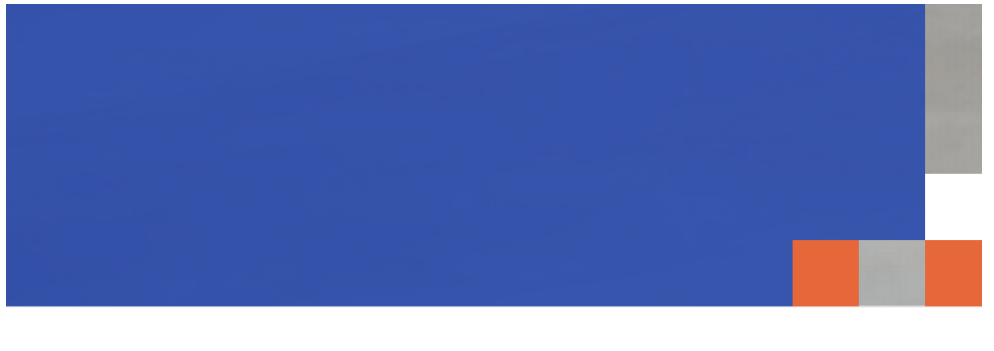

## Etsivä nuorisotyö

Tietosuojailmoitus

Saavutettavuusseloste

<u>Tietoa etsivästä</u> <u>nuorisotyöstä</u> <u>Tietoa pa</u> yhteystie

Etsivä nuorisotyöntekijä <u>kirjaudu tästä.</u>

- Kun olet kirjautunut sisään, klikkaa kohtaa Organisaatiotiedot

| Etsivä - Testi hyvinkää |                     |                |                    |
|-------------------------|---------------------|----------------|--------------------|
| Yhteydenottokoosteet    | Yhteydenottopyynnöt | Vastuuhenkilöt | Organisaatiotiedot |

Yhtevdenottopvvnnöt

- Ota talteen Rajapinnan käyttäjätunnus (muistioon tai kopioi ja liitä suoraan ohjelmaan kts. luku 2.3 ja 2.4)
- Klikkaa Luo uusi salasana -nappia. Jos kadotat salasanan tai se vanhenee, sinun täytyy aina luoda uusi salasana tästä paikasta.

| Organisaatiotiedot            |
|-------------------------------|
| Rajapinnan käyttäjätunnus 🛛 💡 |
| ENTtesti53974                 |
| Rajapinnan salasana 🛛 🧿       |
| LUO UUSI SALASANA             |

- Esiin tulee uusi salasana. Ota se talteen joko maalaamalla uusi salasana ja painamalla CTRL + C tai klikkaamalla nappia Kopioi leikepöydälle ja tämän jälkeen liitä se muistioon tai suoraan ohjelmaan (kts. luku 2.3 ja 2.4).
- Välittömästi tämän jälkeen klikkaa nappia Vaihda salasana tai uusi talteen ottamasi salasana ei astu voimaan laisinkaan.

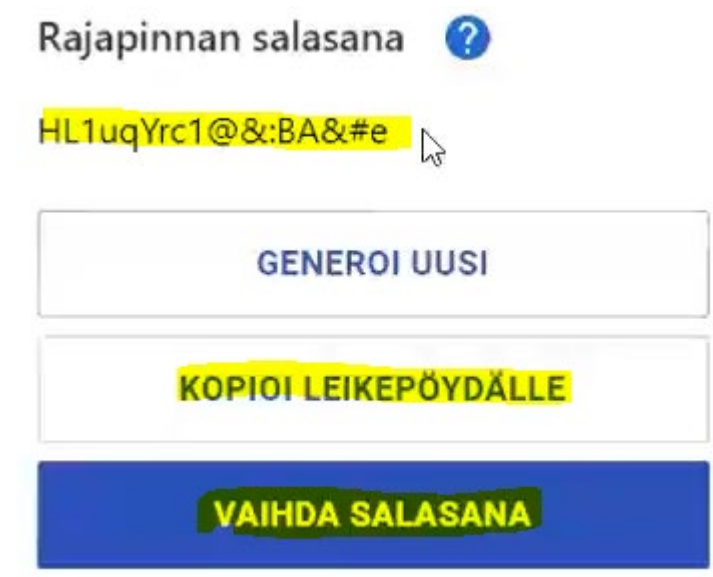

 Tässä kohtaa voit myös määrittää IP-osoiterajoituksen. Suosittelemme jättämään nämä tyhjäksi, ellette ole ICT-osastonne kanssa aivan varma, mistä osoitteista rajapintaa käytetään, sillä väärät arvot estävät rajapinnan käytön.

Rajapinnan IP-osoiteavaruus ( ?

Et ole määrittänyt IP-osoiteavaruutta. Suosittelemme IP-osoiteavaruuden Lisätietoja aiheesta voit lukea <u>täältä</u>. Verkkoliikenne rajoitetaan syötettyyr kenttiin. Sinun IP-osoitteesi on 80.221.87.84. Tarvittaessa ota yhteys orga

\_

IP-osoite 1

IP-osoite 2

# TALLENNA MUUTOKSET

# 2.3. Yhteydenottopyyntöjen avaaminen PAR-järjestelmässä

 Klikkaa PAR-järjestelmän etusivulta nappia Yht.otto.p. Huomaa, että kuvakkeeseen päivittyy hakemattomien yhteydenottopyyntöjen lukumäärä (Y:<lkm>). Y:? kertoo, ettei yhteydenottopyyntöjen lukumäärää syystä tai toisesta ole kyetty hakemaan. Y:3 kertoo puolestaan, että 3 yhteydenottopyyntöä on tullut.

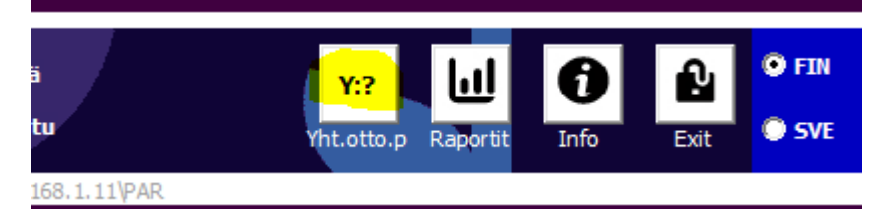

## 2.4. Rajapintatunnuksien asettaminen PAR-järjestelmään

Klikkaa Rajapinnan käyttäjätunnukset laatikossa olevaa isoa Muokkaa-nappia

Tuo yhteydenottopyyntöjä - PAR 6.7.9

| <ul> <li>Tuo yhteysets</li> </ul> | sivaan.fi -palvelusta                                         | Rajapinnan käyttäjätunnukset |  |  |
|-----------------------------------|---------------------------------------------------------------|------------------------------|--|--|
| Tuo                               | Yhteysvirhe. Varmista yhteytesi ja IP-<br>osoiterajoituksesi. | Muokkaa                      |  |  |
| - Tuotavat yhteydenottopyynnöt    |                                                               |                              |  |  |

Syötä Rajapinnan käyttäjätunnus ja salasana muistiosta tai liitä suoraan yhteysetsivaan.fi
 -palvelun organisaatiotietojen käyttöliittymästä.

| Rajapinnan käyttäjätunnukset |           |          |  |
|------------------------------|-----------|----------|--|
| Käyttäjätunnus               | Salasana  | Tallenna |  |
| ENTtesti53974                | ********* | Peruuta  |  |

- Klikkaa Tallenna -nappia. Yhteysetsivaan.fi -palvelun rajapintatunnukset on nyt tallennettu PAR-järjestelmään.
- Peruuta-nappi peruuttaa mahdolliset muutokset.

# 2.5. Ensimmäinen rajapintahaku yhteysetsivaan.fi -palvelusta PAR-järjestelmään

- Aina kun muutat rajapinnan käyttäjätunnuksia, muuttuu rajapinnan tila PAR-järjestelmän kannalta Testaamaton -tilaan.

| Tuo yhteysetsivaan.fi -palvelusta |     |             |  |  |  |
|-----------------------------------|-----|-------------|--|--|--|
|                                   | Tuo | Testaamaton |  |  |  |

- Klikkaa Tuo-nappia hakeaksesi yhteydenottopyynnöt. Näin testaat samalla, toimiiko yhteys ja uudet rajapintatunnukset.

Tuo yhteydenottopyyntöjä - PAR 6.7.9

| Tuo yhtey:                       | setsivaan.fi -palvelusta<br>Haun tila<br>Ok |                      |  |
|----------------------------------|---------------------------------------------|----------------------|--|
| — Tuotavat yhteydenottopyynnöt — |                                             |                      |  |
| ∧ PAR-tila                       | i - Nimi                                    | - Syntymä            |  |
| vastine<br>uusi                  | Melina, Denimman<br>Meea, Kelimtes          | 07.11.19<br>03.11.19 |  |

- Mahdollisia tilatietoja on
  - o Ok

Kaikki kunnossa ja tuore listaus on haettu yhteysetsivaan.fi -palvelusta 🤓.

- Rajapinnan käyttäjätunnus ja/tai salasana ei toiminut. Käy luomassa uusi salasana yhteydenottojärjestelmästä. *kts. luku 2.2.*
- $\circ$  Testaamaton

Käyttäjätunnus tai salasana on muutettu, mutta yhteyttä ei ole testattu sen jälkeen.

 Yhteysvirhe. Varmista yhteytesi ja IP-osoiterajoituksesi. Jos viime yrityksellä yhteyttä ei saatu yhteysetsivaan.fi -palveluun. Tarkista internet-yhteytesi, salliiko palomuuri PAR-järjestelmän ja onko yhteysetsivaan.fi sivut toiminnassa.

# 3. Yhteydenottopyyntöjen käsittely PAR-järjestelmässä

Tässä osiossa käydään läpi tuontiin liittyvät asiat, kuten vastineet ja ilmoittajat läpi.

| [ | Tuo yhteys<br>Tuo                             | etsivaan.fi -palvelusta<br>Haun tila<br>Ok                                                                                           | Ra                                                   | ajapinnan kä         | yttäjätunnuk                                 | set<br>Muokkaa   |                                                                   |                                              |                                     |                                                                                  |                                                                                                    |                                                                                 |
|---|-----------------------------------------------|----------------------------------------------------------------------------------------------------|------------------------------------------------------|----------------------|----------------------------------------------|------------------|-------------------------------------------------------------------|----------------------------------------------|-------------------------------------|----------------------------------------------------------------------------------|----------------------------------------------------------------------------------------------------|---------------------------------------------------------------------------------|
| - | Tuotavat y                                    | hteydenottopyynnöt                                                                                                    |                                                      |                      |                                              |                  |                                                                   |                                              |                                     |                                                                                  | V Trau diladeratois est                                                                                                    | xemázá                                                                          |
|   | - PAR-tila                                    | - Nimi                                                                                                    | - Syntymäaika                                        | - Virh. S.ai         | - Kotikunta                                  | - Postitoimipa - | Ilm. org.luokka                                                   | - Kieli                                      | v Ilm. lisät                        | t - Ilmoituspvm                                                                  | - Saapuminen                                                                                                    | - Ilmoittaja                                                                    |
|   | vastine<br>uusi<br>vastine<br>vastine<br>uusi | Meliha Jenimman<br>Meea, Kelimtes<br>Mikkael, Denimman<br>Meter, Denimman<br>Mira, Mukava                                            | 07.11.1993<br>06.04.1994<br>19.11.1993<br>01.01.2005 | E<br>E<br>E<br>Kyllä | Hyvinkää<br>Hyvinkää<br>Hyvinkää<br>Hyvinkää |                  | Turousenan palveluka<br>Varunmespalvelu (A<br>Työvoiman palveluka | Englanti<br>Suomi<br>Suomi<br>Suomi<br>Suomi | Kyllä<br>Kyllä<br>Kyllä<br>Ei<br>Ei | 23 08:2021<br>23 08:2021<br>23 08:2021<br>23 08:2021<br>23 08:2021<br>23 08:2021 | työvamen paivelkiestas<br>varusmespävelu (plaibia<br>työvaiman paivelukestus<br>uureren suora yitteydenot<br>etsivä nuorisotyö | Viranomainen<br>Viranomainen<br>Viranomainen<br>Asiakas itse<br>Yksityishenkilö |
| 1 | /astaavuus                                    | PAR-järjestelmässä                                                                                                    |                                                      |                      |                                              |                  |                                                                   |                                              |                                     | Määritä muu                                                                      | Tuo valittu                                                                                                    | Tuo kaikki                                                                      |
|   | Melina De                                     | Melina Denimman, nuoren suora yhteydenotto <puuttuu> - <puuttuu> (AS00000141) 💌 vastaavuus Tuo valittu Tuo kakki</puuttuu></puuttuu> |                                                      |                      |                                              |                  |                                                                   |                                              |                                     |                                                                                  |                                                                                                    |                                                                                 |

# 3.1. Tuotavien yhteydenottopyyntöjen listaus

Kun tuot uusimmat yhteydenottopyynnöt yhteysetsivaan.fi -palvelusta, uusimmat yhteydenottopyynnöt tulevat näkyviin lomakkeen listaan. Voit lajitella listan sarakkeen mukaan klikkaamalla haluamaasi sarakkeen nimeä (kuten vaikka - PAR-tila tai - Nimi). Klikkaa saraketta uudestaan, jos haluat lajitella tiedot käänteisessä järjestyksessä.

| - | Tuotavat y | yhteydenottopyynnöt |     |
|---|------------|---------------------|-----|
|   | - PAR-tila | - Nimi              | - S |
|   | vastine    | Melina, Denimman    | 0   |
| ſ | uusi       | Meea, Kelimtes      | 0   |
|   | vastine    | Miikkael, Denimman  | 0   |
|   | vastine    | Mette, Denimman     | 1   |
|   |            | 1 I                 |     |

# 3.2. Listauksen sarakkeiden merkitykset

Tässä on listattu tuotavien tietojen sarakkeiden merkitykset

- PAR-tila

Tämä kertoo PAR-järjestelmän vertailun tuloksen jo tietokannassa oleviin asiakkaisiin. Kiinnitä erityistä huomiota Useita-arvoon, sillä tällöin PAR-järjestelmässä on jo vähintään kaksi asiakasta, joista sinun pitää valita kumpi näistä on todennäköisempi vastine.

- Nimi

Tuotavan nimi muodossa Etunimi, Sukunimi

- Syntymäaika

Henkilön syntymäaika, tai jos tiedossa vain syntymävuosi, 1.1.<syntymävuosi>

- Virh.S.aika

Virheellinen syntymäaika. Jos tuotavassa tiedossa on vain syntymävuosi, tämä on merkitty True-arvoksi.

- Kotikunta Asiakkaan kotikunta yhteydenottopyynnön osoitetiedoista.
- **Postitoimipaikka** Asiakkaan postitoimipaikka yhteydenottopyynnön osoitetiedoista.
- Ilm. org.luokka Ilmoittajan organisaatioluokka.
- Kieli

Minkä kielen ilmoittaja on valinnut asiakkaalle.

- **Ilm. lisätietoja** Haluaako ilmoittaja kertoa lisätietoja asiakkaasta.
- Ilmoituspvm Milloin ilmoitus on tehty.
- Saapuminen Mitä tahoa ilmoittaja edustaa.
- Ilmoittaja Onko ilmoittaja viranomainen, yksityishenkilö vai asiakas itse.

# 3.3. Vastaavuus PAR-järjestelmässä

Listan alapuolella on kenttä, joka näyttää listasta valitun vastaavuuden PAR-järjestelmässä. Siitä näytetään tieto <Etunimi Sukunimi>, <nykyisen jakson saapumistieto> <nykyisen jakson alkamispäivä> - <nykyisen jakson päättymispäivä>

| TUU> (/ |
|---------|
|         |
| Ī       |

Vastineita voi olla useita. Tässä tapauksessa on suositeltavaa tutkia, mikä vastineista on oikea ja valita se vastaavuuslistasta. Jos asiakas on PAR-järjestelmässä kahteen kertaan, suosittelemme sulkemaan lomakkeen ja poistamaan ylimääräisen asiakkuuden ennen yhteydenottopyynnön tuontia. HUOM. tuotavat tiedot eivät katoa minnekään vaan ne voi hakea uudestaan niin kauan kuin niitä ei ole tuotu.

Valitse listasta \*Uusi asiakas jos automaatio on mielestänne valinnut väärän asiakkaan vastineeksi tietokannasta ja tiedätte, että kyseessä on kokonaan uusi asiakas.

Jos tiedetään, että asiakas on järjestelmässä, mutta vastineautomaatio ei ole osannut sitä tuoda, voit valita kenet tahansa asiakkaan PAR-järjestelmän tietokannasta vastineeksi. Klikkaa tällöin Määritä muu vastaavuus -nappia

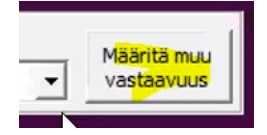

Esiin tulee Lista nykyisistä PAR-järjestelmän asiakkaista tiedoilla heidän nykyisistä jaksoistaan. Voit hakea tiettyä asiakasta Suodata nimelle -kentästä. Kun olet löytänyt haluamasi asiakasvastineen, klikkaa hänen rivinsä aktiiviseksi ja klikkaa Valitse-nappia. Tämän jälkeen valitsemasi vastine tulee uudeksi riviksi Vastaavuus PAR-järjestelmässäkenttään ja se valitaan automaattisesti. Voit määrittää vastineen niin monta kertaa kuin tarvitsee – vain näkyvällä valinnalla on merkitystä.

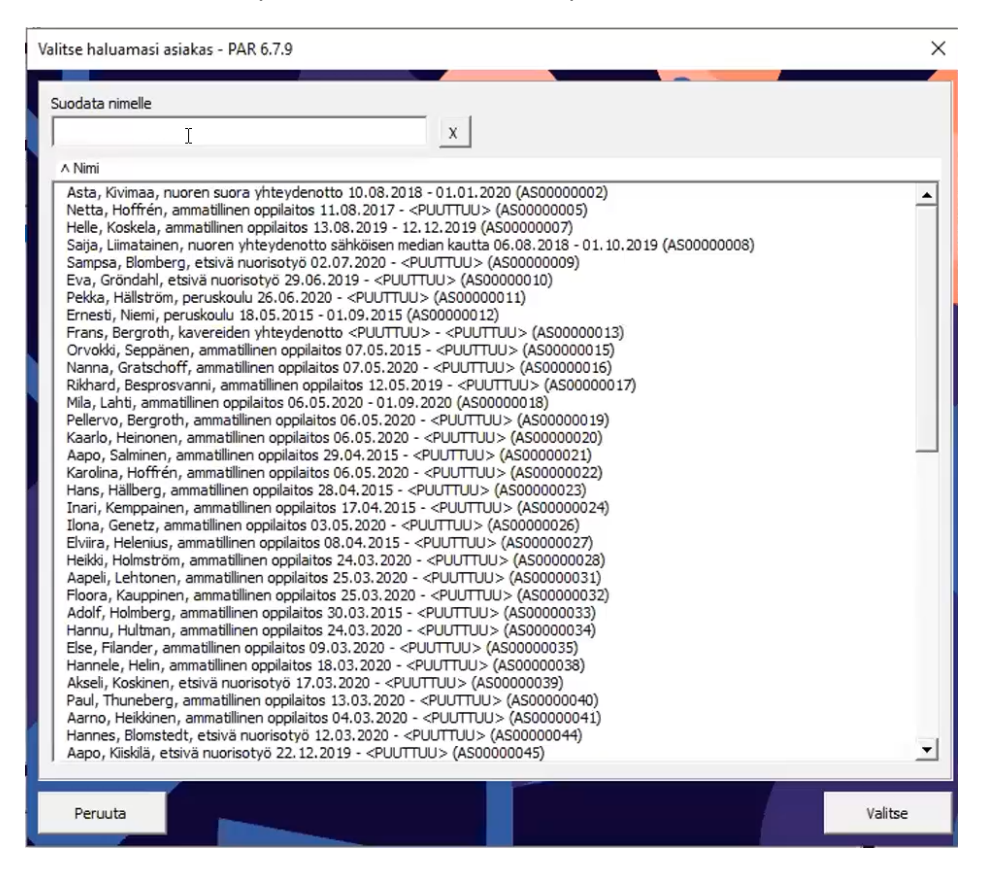

## 3.4. Yhteydenottopyyntien tuonti PAR-järjestelmään

Jos haluat tuoda vain valitun rivin, klikkaa Tuo valittu -nappia. HUOM. jos olet valinnut muille asiakkaille vastineita, ne palautuvat, kun lista tuonnin päätteeksi haetaan uudestaan.

Tuo kaikki -napilla tuot kaikki listan henkilöt luonnollisesti. Jos yhdellä asiakkaalla on useampi ilmoitus, tuodaan vanhin yhteydenottopyyntö uudeksi asiakkaaksi (ellei asiakkaalla ollut jo vastine valittuna) ja myöhemmät yhteydenottopyynnöt sitten määritetään hänelle vastineeksi automaattisesti, eli hänelle tulee useita jaksoja (1 yhteydenottopyyntö = 1 jakso).

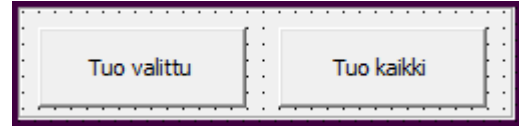

Kun yksi tai useampi yhteydenottopyyntö on tuotu, sen päätteeksi nämä yhteydenottopyynnöt kuitataan yhteysetsivaan.fi -palveluun vastaanotetuksi. Sitten yhteydenottopyynnöt haetaan uudestaan automaattisesti. Jos tällä välin on tullut uusia yhteydenottopyyntöjä, ne tulevat nyt näkyviin.

Lomakkeen voi sulkea ruksista oikeasta ylälaidasta.

## 4. Miten tuodut yhteydenottopyynnöt käsitellään ja näkyvät PAR-järjestelmässä?

Tuontivaiheen taustalla tapahtuu paljon käsittelyä, jotta yhteysetsivaan.fi-palvelun tiedot saadaan muotoon, joka sopii PAR-järjestelmälle. Myös tuodut yhteydenottopyynnöissä on näkymiä ja toimintoja, joita muilla asiakkailla ei ole. Tässä osiossa käydään näitä läpi.

# 4.1. Tuodut yhteydenottopyynnöt etusivulla

Kaikki tuodut asiakkaat kiinnitetään etusivun listan ensimmäiseksi (\*) ja heillä on huomiokoodissa merkintä Y. Voit suodattaa Y-koodin perusteella vierittämällä suodatusvälilehteä alas asti ja valitsemalla Y-koodi vaihtoehdoista.

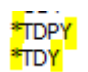

(Y) Jakso on tuotu toisesta järjestelmästä

# 4.2. Tuodut perustiedot

Vain uudesta asiakkaasta perustietoihin tuodaan kaikki saatavilla ja käytettävissä oleva tieto yhteydenottopyynnöstä, mutta yhteydenottopyyntöjen mukana ei kulje tieto sukupuolesta. Tämä tieto on kuitenkin PAR-järjestelmässä pakollinen, joten tämä tieto pitää täydentää ennen kuin muita mahdollisia muutoksia voi asiakkaalle tallentaa.

Jos asiakas oli jo järjestelmässä (vastine oli valittu), edellisen yhteydenottopyynnön alkuperäisiä henkilötietoja ei koskaan korvata tuoduilla. Tuodut henkilötiedot löytyvät Muistiot- välilehdeltä (luku 4.4.).

# 4.3. Tuotu jakso ja sen tiedot

Jokaiselle tuodulle yhteydenottopyynnölle luodaan uusi jakso. Tuotuja tietoja ovat saapuminen, Ilmoituspäivä ja Ilmoittajatiedot Lisätietoja-kenttään.

Jokaiseen tuotuun jaksoon jää myös pysyvä merkintä sen lähteestä

```
Jakso on tuotu yhteydenottopyyntöjärjestelmästä
```

Saapuminen-tieto päätellään siitä, kuka ilmoittaja on ja mistä organisaatiosta hän on. Ilmoituspäivä on päivä, jolloin ilmoitus tehtiin ja lisätietoihin tuodaan mahdolliset muut tiedot ilmoittajasta. Jos asiakas ilmoittaa itsensä, ilmoittajatietoja ei tuoda.

Painamalla Tuo ilmoittaja -nappia voit viedä ilmoittaja-tiedon lisätiedoista suoraan PARjärjestelmän ilmoittajat-rekisteriin. Toiminto ei vie sitä sinne uudestaan, jos vastaava henkilö sieltä jo löytyy, ellei kyseessä ole yksityishenkilö. Joka tapauksessa napin painalluksen jälkeen oikea ilmoittaja valitaan kenttään Ilmoittaja.

| Lisätietoja                                                      |                                       | Tuo ilmoittaja |
|------------------------------------------------------------------|---------------------------------------|----------------|
| Ilmoittaja<br>rooli:Yksityisi<br>Ilm. etunimi:I<br>Ilm. sukunimi | henkilö<br>Herttaleenä<br>:Esperantes |                |
| Ilmoittaja                                                       | Herttaleena Esp                       | erantes - Hae  |

# 4.4. Yhteydenottopyynnön tuonnista luotu muistio

Jokaisesta tuodusta yhteydenottopyynnöstä tehdään myös uusi muistiomerkintä ja niissä on otsikko aina "Tuotu tuonti-toiminnolla". Täältä on suositeltavaa aina käydä katsomassa

vanhojen asiakkaiden kohdalta, onko yhteystiedot muuttuneet. Täältä näkee myös, kuka PAR-järjestelmän käyttäjä on yhteydenottopyynnön tuonut.

| Päivämäärä 23.08.2021 23.08.2021                               | Sisältö                                                                                                    |  |  |  |  |  |
|----------------------------------------------------------------|----------------------------------------------------------------------------------------------------|--|--|--|--|--|
| Aika                                                           | Tuodut tiedot                                                                                                    |  |  |  |  |  |
| Otsikko<br>Tuotu tuonti-toiminnolla<br>Tyyppi<br>Kommentti   ? | Tuotu yhteysetsivaan.ti -rajapinnasta<br>Etunimi:Mira<br>Sukunimi:Mukava<br>Kotikunta:Hyvinkää<br>Kieli:Suomi<br>Ilmoituspvm:23.08.2021 13.21.28<br>Puhelinnumero:0401231245 |  |  |  |  |  |
| Oma koodi                                                      | tuontiaika:23.08.2021 13.34.29<br>tuoja:Milla ADMIN, Mukava                                                                                                    |  |  |  |  |  |
| Paikka                                                         | rooli:Yksityishenkilö<br>Ilm. etunimi:Herttaleena<br>Ilm. sukunimi:Esperantes                                                                                                |  |  |  |  |  |
| Osallistujat                                                   | Ilm. sähköposti:herttaleena@testi.fi<br>Ilm. lisätietoja:False<br>Ilm. yks.henk. Rooli:Etsivä nuorisotyö<br>Loppu                                                            |  |  |  |  |  |
| Muistio kesken Huomio! Thteismuistio'                          |                                                                                                    |  |  |  |  |  |
| Talletusaika: 23.08.2021 13.34.29 Muutosaika: 23.08            | . 2021 13.34.29 Kirjaaja: Milla ADMIN, Mukava                                                                                                    |  |  |  |  |  |

# 5. Lisätietoja ja apua

Lisätietoja PAR-järjestelmästä löydät www-osoitteesta: https://par-jarjestelma.fi

Yhteysetsivaan.fi -palvelun verkkosoite on <u>https://yhteysetsivaan.fi/</u>. Sieltä löytyy lisää tietoja ja ohjeita palvelusta sivun alaosasta.